# Методические рекомендации по созданию образовательных тестов-онлайн на платформе Online Test Pad (пошаговая инструкция)

| Соде | ржание | د |
|------|--------|---|
|------|--------|---|

| BBE, | ДЕНИЕ                                      | 1  |
|------|--------------------------------------------|----|
| 1.   | РЕГИСТРАЦИЯ, ЛИЧНЫЙ КАБИНЕТ И ОКНО «ТЕСТЫ» | 1  |
| 2.   | ДОБАВЛЕНИЕ НОВОГО ТЕСТА И НАЧАЛО РАБОТЫ    | 2  |
| 3.   | НАСТРОЙКА НАЧАЛЬНОЙ СТРАНИЦЫ               | 4  |
| 4.   | ДОБАВЛЕНИЕ ВОПРОСОВ                        | 7  |
| 5.   | ОСНОВНЫЕ НАСТРОЙКИ ТЕСТА                   | 12 |
| 6.   | ОТПРАВКА ТЕСТА СТУДЕНТАМ                   | 15 |
| 7.   | СТАТИСТИКА РЕЗУЛЬТАТОВ                     | 15 |
| 8.   | ПУБЛИКАЦИЯ ТЕСТА                           | 16 |
| 10.  | СТИЛИЗАЦИЯ ТЕСТА                           | 17 |
| 11.  | СЕРТИФИКАТ РЕЗУЛЬТАТА                      | 18 |
| ЗАК  | ЛЮЧЕНИЕ                                    | 19 |

## введение

Цифровой открытый образовательный pecypc Online Test Pad (<u>https://onlinetestpad.com/</u>) представляет собой платформу по созданию онлайн-тестов. Это своеобразный бесплатный конструктор заданий контролирующего вида (тестов, кроссвордов, опросов). Подходит для начинающих и уверенных пользователей. Позволяет использовать готовый продукт в виде теста, кроссворда или опроса без предварительной регистрации обучающихся. Отправляется получателю в виде ссылки. Все результаты контроля составитель может в своем личном кабинете. Регистрация пользователя-составителя обязательна. Перед регистрацией необходимо проверить наличие электронной почты.

# 1. РЕГИСТРАЦИЯ, ЛИЧНЫЙ КАБИНЕТ И ОКНО «ТЕСТЫ»

**1. РЕГИСТРАЦИЯ** проходит классическим образом, нужно только найти данную платформу в любом поисковике по поиску или ввести в адресную строку браузера адрес сайта <a href="https://onlinetestpad.com/">https://onlinetestpad.com/</a>.

После регистрации пользователь попадает на свою страницу (рис.2).

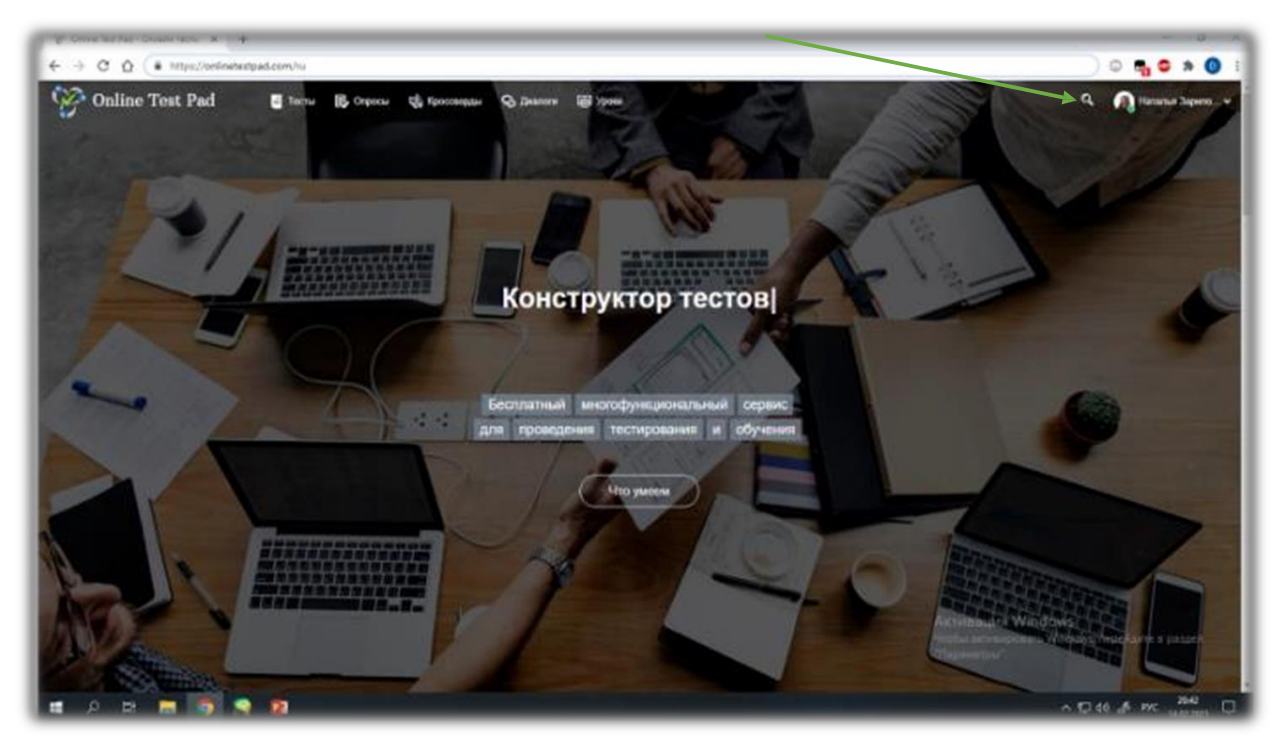

Далее, нажав в правом верхнем углу по имени профиля, необходимо в ниспадающем меню осуществить выбор типа инструмента, который нужно создать (Например: Тесты) (рис.3).

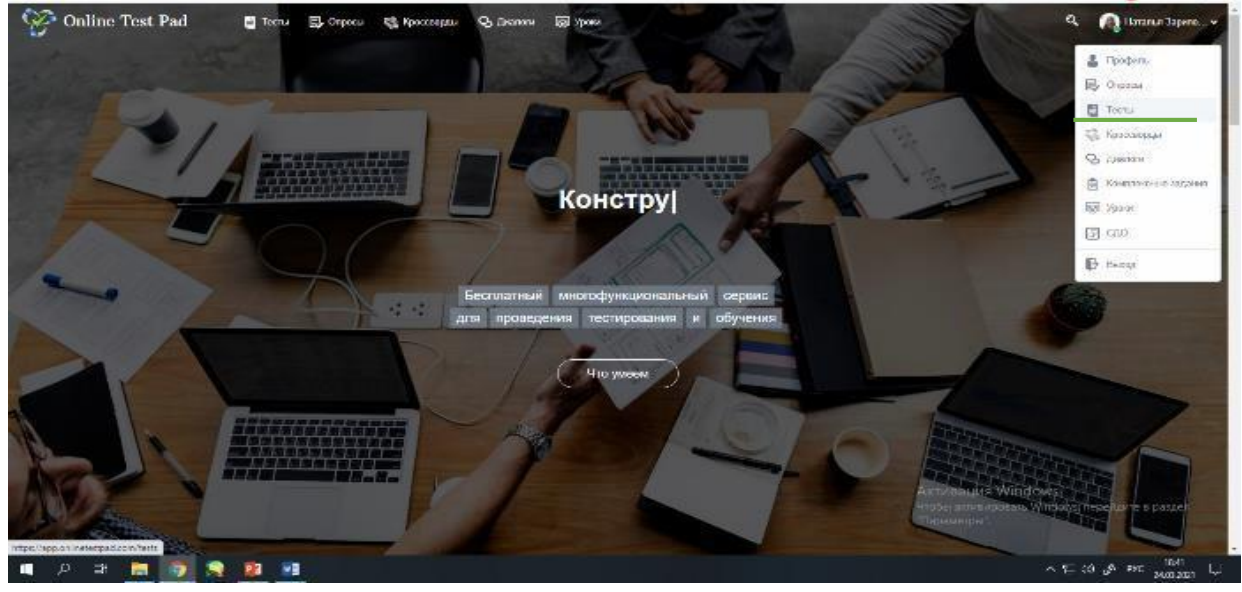

Рисунок З

# 2. ДОБАВЛЕНИЕ НОВОГО ТЕСТА И НАЧАЛО РАБОТЫ

**2. ДОБАВЛЕНИЕ НОВОГО ТЕСТА.** Пользователь перейдёт в окно личного кабинета для создания тестов или других инструментов. Для добавления нового теста, необходимо в левом меню нажать раздел «Тесты» и затем, в правой части окна личного кабинета нажать кнопку «Добавить» (рис.4).

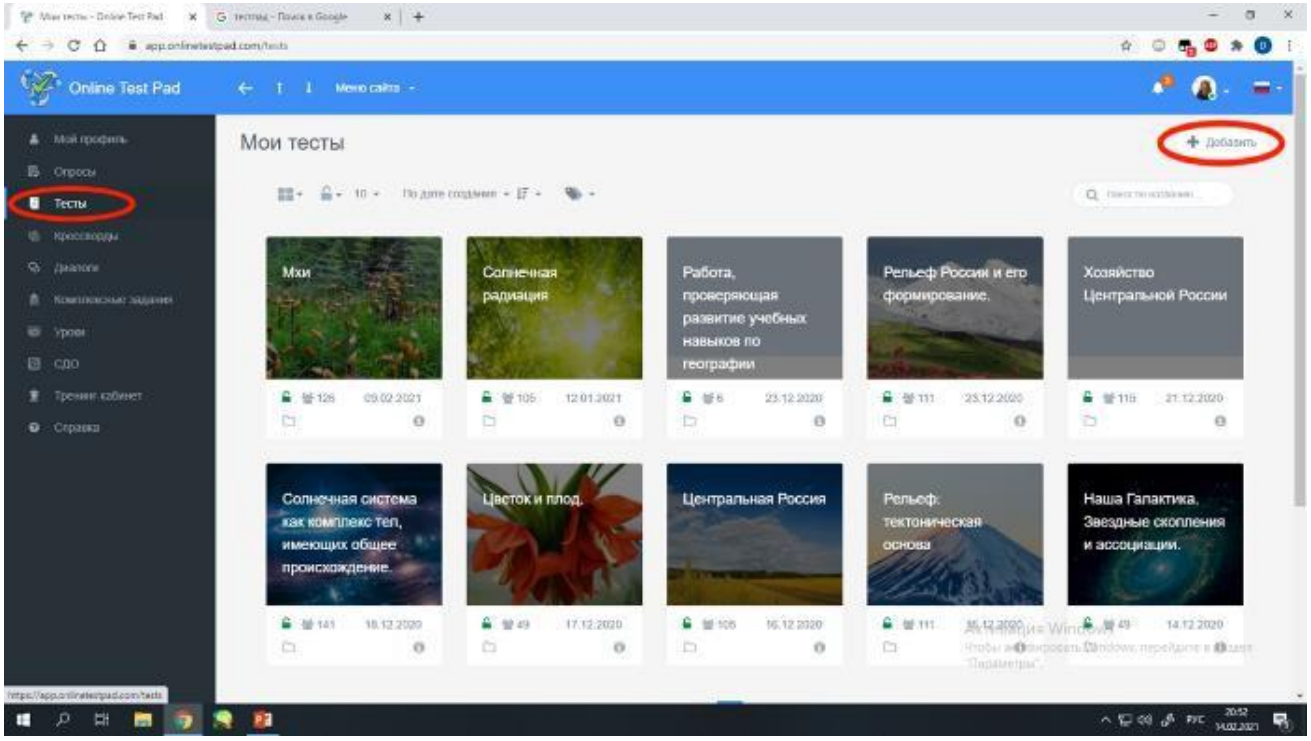

Рисунок 4

В появившемся поле «Добавление нового теста», ввести название теста, указать его вид, нажать кнопку «Добавить» (рис.5).

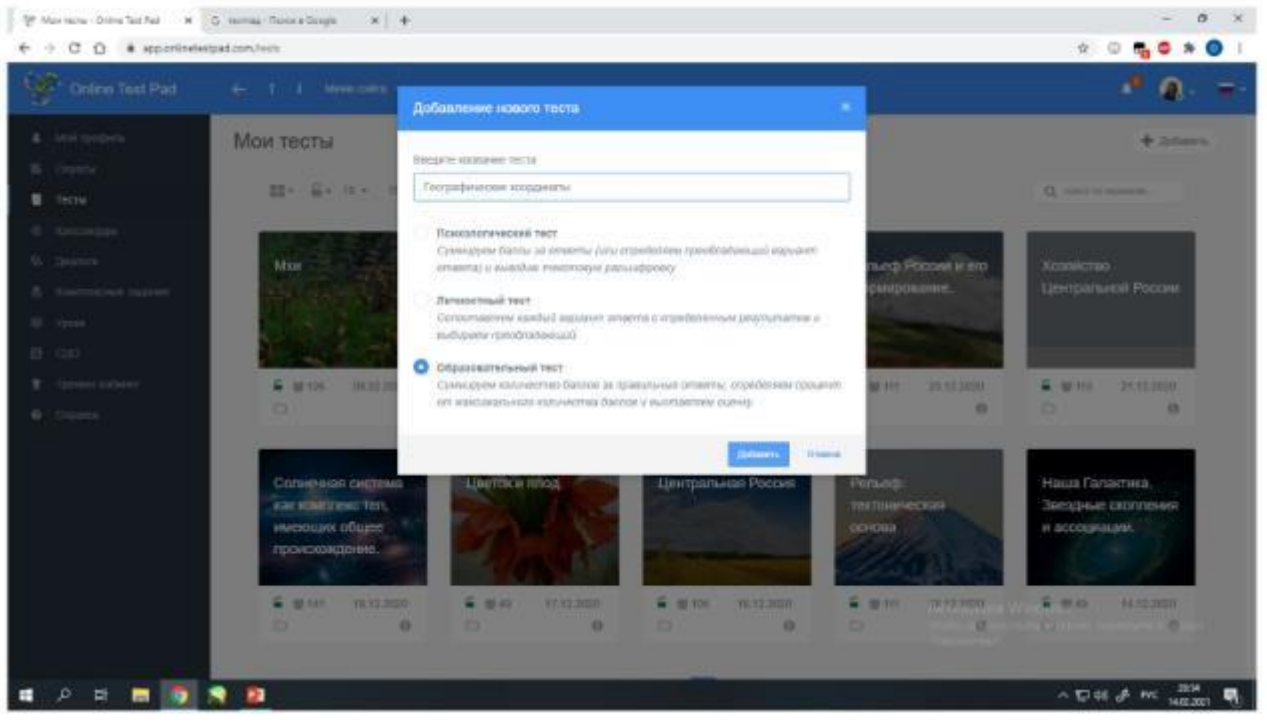

Рисунок 5

После пользователь перейдет в категорию «Дашборд» – панель инструментов и визуализации содержания теста. По окончанию создания теста на данной странице будут отражены следующие данные: дата создания, название, вид теста, а также количество прохождений, количество вопросов, статус, активная ссылка и другое (рис.6).

| U  | Тисты                | Миграции населения                            |                |                                                     |
|----|----------------------|-----------------------------------------------|----------------|-----------------------------------------------------|
| 6  | Дишборд              | 11 H                                          | <b>A</b>       | CTATVC TECTA                                        |
| 0  | Настройки            | 24.11.2020 10 Dorpocok 8 Cook                 | CENTERING TECT |                                                     |
|    | Начальная страниця   | Основкая ссылка                               | 1              | - Oraport                                           |
| -  | Вапросы              | Transi noninetestani comminisedin pejmic      |                | Sates                                               |
|    | Общей техст вопросов | 10121 - 20                                    |                | OBJOSKA TECTA                                       |
|    | Tpymna tonpocos      | Видист теста не создан.                       | Coquets anguar | CONTRACTOR IN A                                     |
| -  | Pergenerar           |                                               |                | 6 8                                                 |
|    | Сертнфикат           | Tect ony@nekosate a cdupe# percent is care    | POMesano,      | Stat                                                |
| *  | Приглашения          |                                               |                |                                                     |
| hi | Статистика >         | Ваш электронный сертификат о публикации теста |                |                                                     |
|    | Ручная проверка      |                                               |                |                                                     |
|    | Ститизация           |                                               | ň              | окализация: 💼 Русский 🥒                             |
|    |                      |                                               |                |                                                     |
|    |                      | 🌑 Карточка теста                              |                | Ascrimilizari Windows, nipeliam e p<br>"Taparetpa". |
|    |                      | Тип тоста Образовалосьный тост                |                |                                                     |
| -  | 우 벼 🚍 💽 🕵            |                                               |                | ~1⊒ 40 af PVC ,                                     |

Рисунок б

# 3. НАСТРОЙКА НАЧАЛЬНОЙ СТРАНИЦЫ

**3.** Настройка НАЧАЛЬНОЙ СТРАНИЦЫ ТЕСТА. В левой панели управления кликнуть левой кнопкой мыши по строке «Начальная страница». Таким образом пользователь оказывается на стадии настройки начальной страницы теста. При публикации в общий доступ заполнение данной категории обязательно, поэтому пропускать этот шаг не стоит (рис.7, 8).

| Ser.  | Online Test Pad    | € 1    | I Mession   | em -                |                                |                                        | 4                                                                    | ۵.            | - |
|-------|--------------------|--------|-------------|---------------------|--------------------------------|----------------------------------------|----------------------------------------------------------------------|---------------|---|
| ų     |                    | Геогра | фическ      | ие координа         | аты                            |                                        |                                                                      |               |   |
|       |                    |        |             |                     |                                |                                        |                                                                      |               |   |
|       | Данборд            | 14.    | 02.2021     | *                   | Bonpocos: 0                    | Образовательный тест                   | CTATHC TECTA                                                         |               |   |
|       | настронин          |        |             |                     |                                |                                        | 🔒 Закрыт                                                             |               |   |
| 1     | Начальная страница | 0      | Calobias    | DOM/WH              |                                | 1                                      | _ output                                                             |               |   |
| .4    |                    |        | https://oni | nelestpad.com/hm2x6 | expelerod                      |                                        | Outere                                                               |               |   |
|       |                    |        |             |                     |                                |                                        |                                                                      |               |   |
|       |                    | 18     | Begentin    | хста не создан      |                                | Exclusive implement                    | OBICIDA TELIA                                                        |               |   |
| ali i |                    |        |             |                     |                                |                                        | 2.0                                                                  |               |   |
|       |                    | 8      | Tecr Ht o   | губликован в общий. | pocryn Ha cailins.             | OnyOnyconato                           |                                                                      |               |   |
| 4     |                    |        |             |                     |                                |                                        |                                                                      |               |   |
|       |                    |        |             |                     |                                |                                        | Полалисация 💼 Расский                                                |               |   |
|       |                    |        |             |                     |                                |                                        |                                                                      |               |   |
|       |                    |        | Карточка    | теста               |                                |                                        |                                                                      |               |   |
|       |                    |        | ित          | en tecra.           |                                |                                        |                                                                      |               |   |
|       |                    |        | Tan         | (1000))             | TE INDEAR TEL.                 |                                        | Alcheralgin Windows<br>Große actieupoens Windows repeit<br>Thomesens | aine e pescel |   |
|       |                    |        | Textination | and the constant    | an neverence diversity element | rea a mantanonana Wormadata ananananan | December & Althor December 1997 19                                   |               |   |

Рисунок 7

| E terre F                       | ографические координаты    |            |
|---------------------------------|----------------------------|------------|
| EBASTOP                         |                            |            |
| в Данябора                      | Географические координаты  |            |
| <ul> <li>Hacquaker</li> </ul>   | Balan an unadamumut        |            |
| ) Начальная страннця            | Дооавьте изооражение       |            |
| - Horpega                       | Введите описание           |            |
| Oliupeii tenca aceptezza        | Инструкция к теоту         |            |
| I Группы вограсов               | Введите инструкцию         |            |
| b Pergeneral                    | Добавьте форму регистрации |            |
| I Cepaquear                     |                            | 2          |
| <ul> <li>Apernauesea</li> </ul> | Danee                      | 39960LDALP |
| ( Cranicrose                    | Укажите автора и источник  |            |
| Present received                |                            |            |

Теперь необходимо **ДОБАВИТЬ ИЗОБРАЖЕНИЕ**. Картинку, которую необходимо сделать обложкой теста, нужно заранее сохранить на рабочем столе. Затем, с помощью кнопки «Редактировать» (рис.8, в голубом кружочке значок карандаша) добавляем изображение к тесту. Кнопки «Выберите файл» и «Сохранить» (рис.9).

| V Fecolescon copporter - N +                                                                                                    | – 8 ×            |
|----------------------------------------------------------------------------------------------------|------------------|
|                                                                                                    | 🗠 O 🖣 🗳 🕸 🚺 I    |
|                                                                                                    | • • •            |
|                                                                                                    |                  |
|                                                                                                    |                  |
| Buttepine gaikni bailn ve sudgan                                                                                                    | Oracea Congaaark |
| Conception and the second second seco |                  |

Рисунок 9

Получаем следующий вид (рис.10).

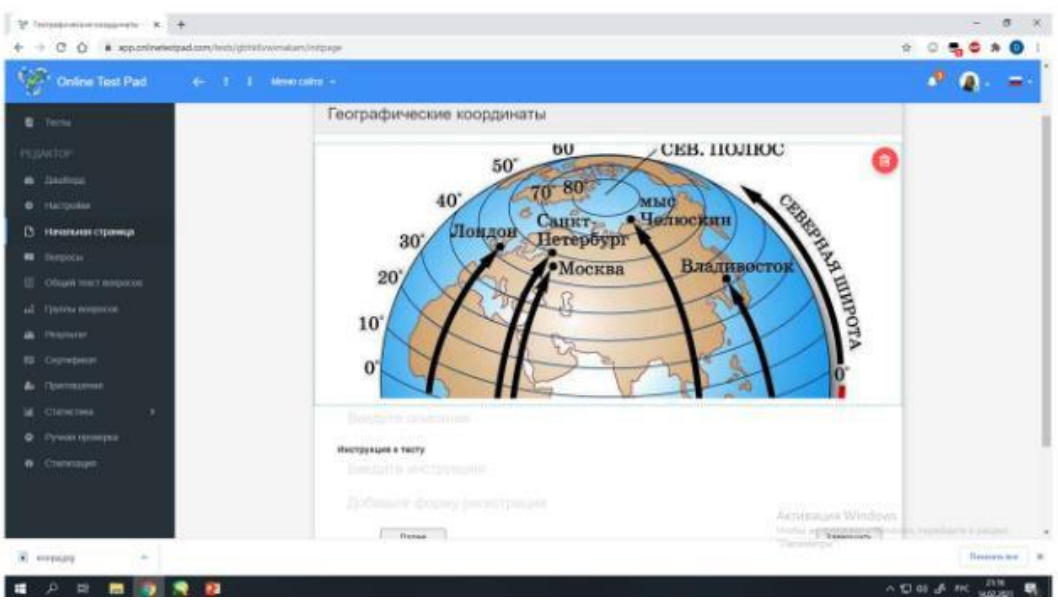

Рисунок 10

Заполняем поля **ОПИСАНИЕ и ИНСТРУКЦИЮ** к тесту (рис.8). Наводя курсором мыши на данные поля, щелкаем и вводим текст. Текст может подробно отразить цель создания теста, категорию класса, линию УМК. После ввода все сохраняем (рис.11).

| 🏆 Feogladiniessive stoppinistri - 🗙 🕂                                                        |                                                                                                    | - 0 ×              |
|----------------------------------------------------------------------------------------------|----------------------------------------------------------------------------------------------------|--------------------|
| € → C D € apportementpad.o                                                                   | n, freins /gibhilissen skans/edgage                                                                                     | n 🛛 📲 🕲 n          |
| Online Test Pad                                                                              |                                                                                                    | 🥐 🙆 - 😑            |
| Tecnu     PCQUATOP     Sunders     Tecnusion     Tecnusion     Pressment Operang     Singoon | 30 Лондов Санку Санку Владскана<br>20 Москва Владнаосто<br>10 0                                                         | PERMARITUPOTA      |
| Oflight treet approve                                                                        |                                                                                                    |                    |
| a Personan                                                                                   | тест направлен на проверу меннијма знаний по техн. Теографические косраниати". Тест состав<br>Произ VMP "Покона знания" | ален для 5 класса. |
| EE Coproposat                                                                                | Transfer American and American 1                                                                                        |                    |
| Ze Opennisses                                                                                |                                                                                                    | Orania Compares    |
| 🖬 Станклона 🔸                                                                                | Инструкция к тесту                                                                                                    |                    |
| <ul> <li>Ручная проверка.</li> </ul>                                                         |                                                                                                    |                    |

Рисунок 11

Аналогичным образом заполняем инструкцию к тесту. Инструкция может разъяснять количество подходов, сложность вопросов, ограниченность во времени и другое. Получаем вид (рис.12).

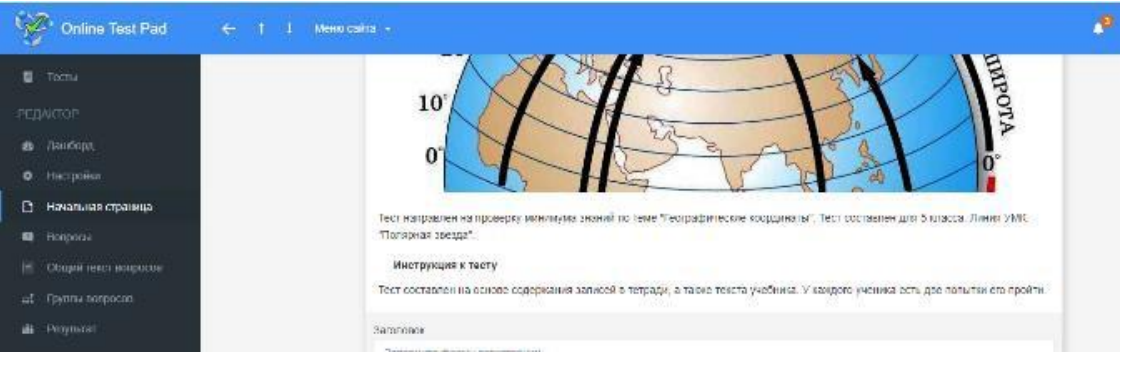

Рисунок 12

Заполнение **ФОРМЫ РЕГИСТРАЦИИ.** На данном этапе необходимо продумать. Какие поля для регистрации будет включать тест. Классический вариант: фамилия, имя, класс. Для каждого поляотдельная строка. Поэтому, руководствуясь кнопкой «Добавить», формируем количество строк для регистрации. Слева от каждой строки ставим галочку «Обязательно к заполнению». Сохраняем. Имеем вид (рис.13).

| Online Test Pad ← ↑ ↓           |                                               |                                                          |                         |        |
|---------------------------------|-----------------------------------------------|----------------------------------------------------------|-------------------------|--------|
| Тосты                           | Заголовок                                     |                                                          |                         |        |
| дактор                          | Заполните форму регистрации                   |                                                          |                         |        |
| i thempoliti                    | Механис паракора<br>Фазовили                  | Πογγεκασικο                                              | Тип периестри<br>Строка | â      |
| настрония<br>Начальная страница | <ul> <li>Обязательны) к заполнению</li> </ul> | Ограничные на вос-ве попытах.<br>Не окраничено           |                         |        |
| Bonpoicu                        |                                               |                                                          |                         |        |
| Общий текст вопросов            | Паленые гарацетра<br>Имя                      | Titogoraesios                                            | Тип параметра<br>Строка | 0      |
| Permit Bolpocos                 | <ul> <li>Обязательный к заполнению</li> </ul> | Отр <del>инична</del> на коп во польто:<br>На осраничено |                         |        |
| Сертификат                      |                                               |                                                          |                         |        |
| Пригланіськия<br>Стагистика >   | Maxoama napawarpa<br>Ruraco                   | Подеказка                                                | Тип параметра<br>Строка | ٥      |
| Ручная проверка                 | <ul> <li>Обязательный к заполнению</li> </ul> | Ограничени на насъка посъска.<br>Не ограничено           |                         |        |
| Стипизация                      | Televan.                                      |                                                          | Oruna                   | Damana |

Рисунок 13

Затем в строке настройки выбираем кнопки «Назад», «Далее» и сохраняем. Имеем вид начальной страницы следующий (рис.14).

Настройка начальной страницы завершена. Можно приступать к созданию вопросов.

Всего предусмотрено 15 видов вопросов, которые можно использовать в различных предметных областях. Рассмотрим типы вопросов, которые уместно создавать на данной платформе.

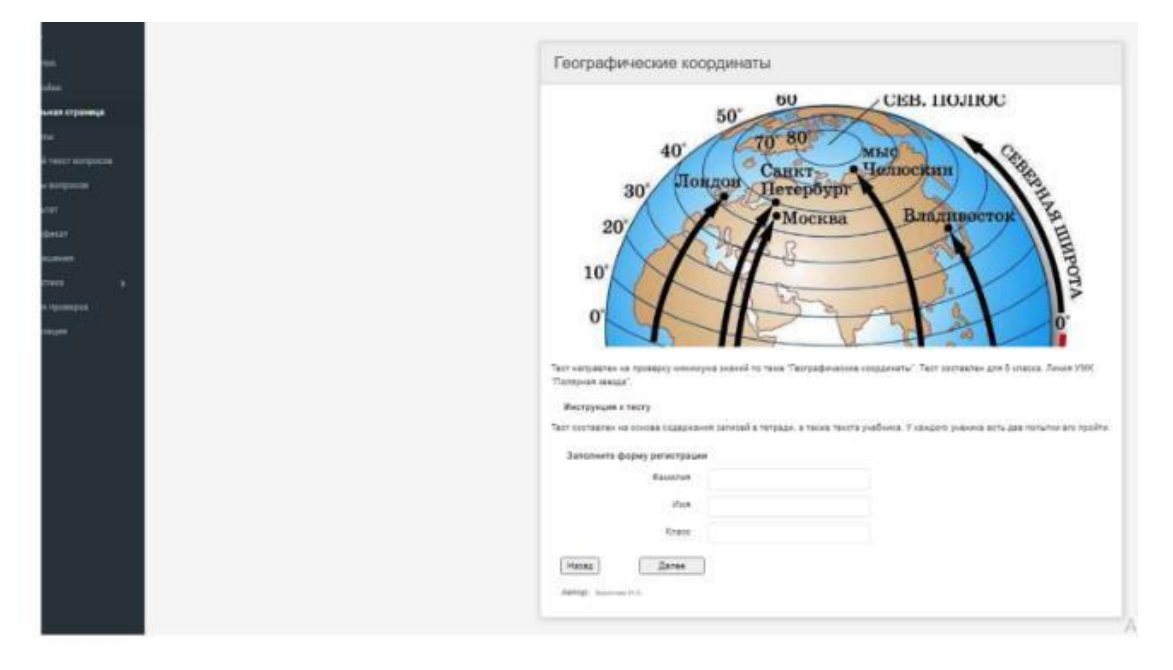

Рисунок 14

# 4. ДОБАВЛЕНИЕ ВОПРОСОВ

**4. ДОБАВЛЕНИЕ ВОПРОСОВ ТЕСТА.** Чтобы добавить вопрос, необходимо перейти в панели слева в категорию

«Вопросы» и затем кликнуть на значок – крестик, находящийся в правом нижнем углу страницы (рис.15).

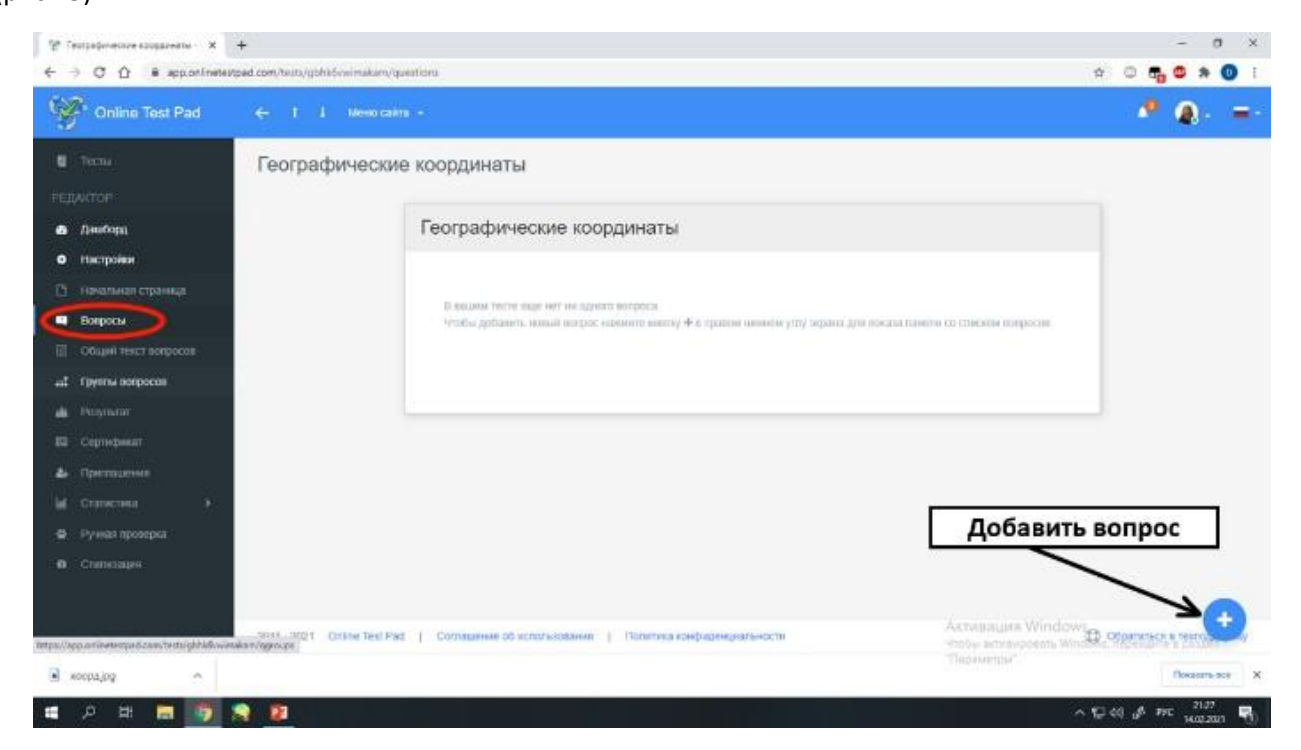

Рисунок 15

На экране появится новое окно с перечнем типов вопросов (правая панель). Около каждого типа вопроса есть значок-крестик, который можно либо перетаскивать мышью в центральное поле, либо просто нажимать, тем самым выбирая данный тип вопроса. Выбираем тип *«ОДИНОЧНЫЙ ВЫБОР».* Получаем вид (рис.16).

| <ul> <li>→ C ① ■ app.on/inetastpad.</li> </ul>            | com/hsits/gbhie5weinakam/quastions                                              |                                                                                                    | x C 🖬 🗢 🛪 🔕                                                                          |
|-----------------------------------------------------------|---------------------------------------------------------------------------------|----------------------------------------------------------------------------------------------------|--------------------------------------------------------------------------------------|
| Online Test Pad                                           |                                                                                 |                                                                                                    | * a. =                                                                               |
| C Techa                                                   | Географические координаты                                                       |                                                                                                    | E Conservation and op 4                                                              |
| <ul> <li>Двиборд</li> </ul>                               | 27 Редактор О Комментарий — Параметры — Ш Макет ий                              | > Фрагмент хода.                                                                                                    | CD Beig wicza                                                                        |
| Havenseen croneede                                        |                                                                                 | + Aodataria -                                                                                                    | Deog rescha                                                                          |
| <ul> <li>Вопросы</li> <li>Общий тикст випросов</li> </ul> | Bespre tect sorpora.                                                            | ti.                                                                                                    | <ul> <li>Устаниаление последоват</li> <li>Установление соответствий</li> </ul>       |
| <ul> <li>I Tpyrmu sonpocoe</li> <li>Pesynunar</li> </ul>  |                                                                                 | Kotae                                                                                                    | =0. Заполнение пропуски (л                                                           |
| El Comoposit<br>de Tipernauson                            | 1 Emujarte touct.                                                               | 0 C                                                                                                    | Ш Интерактитный дистант 🔸                                                            |
| іщ Статистика ><br>Ф. Ручная проверка                     | 2. Певдите текса.                                                               | 0                                                                                                    | ↔ Cnañgasp (vonuyvos)                                                                |
| 6 Cristificant                                            | -                                                                               | Crosse Coursens                                                                                                    | <ul> <li>Загрузка файта</li> <li>Загрузка файта</li> <li>Загрузка файта</li> </ul>   |
|                                                           |                                                                                 | Activity of the second second se | Vind gills Слива из бука<br>валь. Winsteine, перейдите в раздил<br>дай франы из слов |
|                                                           | 2011-2021 Олёле Телі Разі   Солташенне об использовании   Политича конфиденциал | пьности 🕼 Обратиться в техноддерону                                                                                                    | Diara a marte                                                                        |

#### Рисунок 16

Данный тип вопросов предполагает один правильный ответ. В поле «Введите текст вопроса» кликаем мышью и вводим вопрос. Также, можно загрузить картинку, если это требуется для лучшей визуализации данного вопроса или, наоборот, будущего ответа. Ниже вводим варианты ответов. В программе заложено два варианта, но есть кнопка «Добавить», поэтому можно количество вариантов ответов увеличить на нужную величину. Справа от правильного варианта ответа выставляем балл 1(2,3 или, как считает учитель), напротив неправильных вариантов ответов выставляем «О». Если нужно один из вариантов ответов удалить, нажимаем на красный значок корзины. Если вопрос готов, нажинаем кнопку «Сохранить». Вопрос 1 готов. Имеем вид (рис.17). Выбираем тип вопроса *со множественным выбором*, также нажимая на крестик в панели справа.

| · · · · · · · · ·                                                                                                    | •                                                                                                    | ÷ 0 • 0                                                                                                    |
|----------------------------------------------------------------------------------------------------|----------------------------------------------------------------------------------------------------|----------------------------------------------------------------------------------------------------|
| 😵 Craw Test Pul                                                                                                    | Ar 1.1 manual r                                                                                                    | * Q. =                                                                                                    |
| surve     supercons     devices     devices     devices     devices     devices     devices     devices     devices     devices     devices     devices     devices     devices     devices     devices     devices | Географические координаты<br>Географические координаты<br>и н н<br>конструкции отказа такжеские<br>координаты<br>и н н<br>координаты<br>и н н<br>координаты<br>и н н<br>координаты<br>и н н<br>координаты<br>и н н<br>координаты | E therewaitering<br>the theory is a set<br>the set of the set<br>the set of the set of the set<br>the set of the set of the set<br>the set of the set of the set of the set<br>the set of the set of the set of the set<br>the set of the set of the set of the set of the set of the set<br>the set of the set of t |
| a france<br>El caragene<br>A reference<br>M caracter                                                                                                    | C Tremerood adverse                                                                                                    | 1. Service device a service of the service of the s                                             |
|                                                                                                    | Доб                                                                                                    | авить вопрос                                                                                                    |
|                                                                                                    |                                                                                                    | Accounting With the Country of the Country of the C                                             |
|                                                                                                    |                                                                                                    | - 1211 A RE 121                                                                                                    |

Рисунок 17

Формулируем вопрос в соответствующем поле. Создаем варианты ответов, отмечаем верные галочками. Можно выбрать функцию «За каждую ошибку понижать», устанавливаем количество баллов за каждый правильный ответ. Также вопрос можно сопровождать изображением. Имеем вид (рис.18). Сохраняем.

| TERCT D | OFFOCA         |                             |                       |                      | Добадить +           | 📃 Одиночный выбор              |
|---------|----------------|-----------------------------|-----------------------|----------------------|----------------------|--------------------------------|
| I.      | BIY            | e ×₂ x² ⊨ ≡ ∎ ∎ ∎ Ω ⊞ ∽ A   | ( I ) –               | 0.4                  | 3 <sup>#</sup>       | 🗐 Мискоственный выбор          |
| 910.0   | тносят к геогр | рафическим координатам /    |                       | Late                 | <u> </u>             | ⊏⊅ Веод числа                  |
|         |                |                             |                       |                      | opaswenne            | 🖙 Веод темпта                  |
| подс    | чет баллов:    | По стветам 🧿 Весь вопрос Ба | плов. за пракольный   | ormer 1              |                      | П. Ответ в свободной форме     |
|         |                |                             | за непракильные       | 0 01861 ()           |                      | али установление последоват    |
|         |                | За каждую оцибку поникать   |                       |                      |                      | 🖉 установление соответств      |
| вариан  | ты ответов     | Andasam.                    |                       |                      |                      | 🖘 Заполнение пропусков (по     |
|         |                | Техст вариантов ответов     | ITANICIA WATTERMENTER | Reasonation of the t |                      | 📲 Заполнение пропуское (ст     |
| ۹.      | Lab.           | Географическую долготу      |                       |                      |                      | Интерактивный диктант          |
| -       |                |                             |                       |                      |                      | 13 Поспедовательное исклю      |
| ¥       | 5m             | Географическую широту       |                       |                      | 8                    | 👐 Слайдер (полоунок)           |
| 5       |                | Земную ось                  |                       |                      |                      | 🗋 Загружа файла                |
|         |                |                             |                       |                      |                      | 🚊 Информационный текст         |
|         |                |                             |                       | Oranie               | Coqueres THEATQUE WI | об офустатова из бука          |
|         |                |                             |                       |                      |                      | is windows, nepeldate a passar |

Рисунок 18

Созданные два вопроса выглядят на странице следующим образом (рис.19). И на этом этапе можно каждый из них отредактировать (синяя кнопка), поменять их местами простым перетаскиванием мыши.

| -> C Q . A approximaterp                  | ad oper/faith_yphilossimation_spanform                                                                       | 0 0 5 6 8 6                                                      |
|-------------------------------------------|----------------------------------------------------------------------------------------------------|------------------------------------------------------------------|
| Online Test Pad                           | 6 T L Howard -                                                                                               | P Q - 1                                                          |
| t test                                    | Географические координаты                                                                                    | E carered artis                                                  |
| igacita-                                  | Географические координаты                                                                                    | E Menerational adm                                               |
| • настояни                                | 81 A                                                                                                    | =2 Basig matha                                                   |
| Development                               | 1 (co.)<br>Kan instrumentan representation?                                                                  | П Стиг к околцина радие                                          |
| Полині тист запросов<br>2. Приты випросов | <ul> <li>Эккатор</li> <li>Тринологий израдкан</li> </ul>                                                     | <ul> <li>Scannance contractes</li> </ul>                         |
| - Pergeboon                               | O Totspewikiop!                                                                                              | П. Законени протуски ст.                                         |
| Opermusion                                | 2 Test                                                                                                    | III storgacionasi porari                                         |
| Crementaria I                             |                                                                                                    | <ul> <li>Cragato (annient)</li> <li>Cragato (annient)</li> </ul> |
| Creeningen )                              | 🔁 Compadamatrayo langorty                                                                                    | 🗋 Seryyua bakta                                                  |
|                                           | Seening on      Accounting Without                                                                           | Парарицений тист<br>обращения и тися                             |
|                                           | Titula Accordina<br>"Tananega"                                                                               | Att Monthly republicity a pages                                  |
|                                           | 2011 - 1021 Оние 1-50 Рил.   Солладение объективалиски   Роблика конфистиралиские   Обративала в технодирову | III mana term                                                    |

Рисунок 19

Тип вопроса *С ВВОДОМ ЧИСЛА*. В поле текста вопроса вводим формулировку вопроса. В строке вариантов ответа вводим правильный ответ и количество баллов. Также можно создать дополнительные поля для ответов, если требуется. Также можно выбрать функцию «По ответам» или «За весь вопрос» в зависимости от того, как вы будете оценивать данное задание. Имеем вид (рис.20). Сохраняем вопрос.

|                               | C recommendar                                                                                                    |                                                                                                    |
|-------------------------------|----------------------------------------------------------------------------------------------------|----------------------------------------------------------------------------------------------------|
| U Tectu                       |                                                                                                    | 🗄 Danomi sidap 🔶 🕂                                                                                                    |
| РЕДАКТОР                      | 🖙 Гедантор 🗇 Комиситарий 💢 Парамстры 🖉 Макет 🛷 Франкот кода                                                                                                    | 🗄 Macane manana and and and a 🕂                                                                                                    |
| 🚯 Дашборд                     | TEXCT BORDOCA + BR/2007                                                                                                    | min there exercise 🔶 🕂                                                                                                    |
| • Настройни                   |                                                                                                    | the Heat setting                                                                                                    |
| 🗅 Назальная страница          | Какую широту имеет Северный полос? Запиши писленное эка иние северной                                                                                                    | 🕅 Oosse se contrationà popose 🔸                                                                                                    |
| Вопросы                       | тороть динного полоса                                                                                                    | an wanterman analysis +                                                                                                    |
| Гара станунія новех напражані |                                                                                                    | J vanataraa aa aa aa a                                                                                                    |
| ий Пруплы вопросов            | IRANUSHET HALIIIKIH: O To orsertani Beca songoc                                                                                                    | 🗂 Запоненая полосковало 🕂                                                                                                    |
| di venyanar                   | INAPARITIA DEFE TOR ADDRESS                                                                                                    |                                                                                                    |
| EU Ceptrepesar                | <ul> <li>Принитаний стино</li> <li>Кот. ло<br/>потредитость</li> <li>Сел. ло</li> <li>Сел. ло</li></ul>                                                                                                    | The second second secon |
| de Operations                 | 1 30                                                                                                    | TTT (re-strat traces the case 4                                                                                                    |
| 🕍 Conscionis 🔹 👂              | HOM INCOME DISCOMENDATION OF A DESCRIPTION OF A DESCRIPTI | Последновное иссляя +                                                                                                    |
| 🗢 – Ручная проверка           |                                                                                                    | +++ Gražuep (tom(ysta)) +                                                                                                    |
| n Deservices                  | О Для сооролных достовной заста налоскуйта тожу. При прокондение такта дополотита и така и кататая.                                                                                                    | 🗋 Заруза файса 🗕 🕂                                                                                                    |
|                               | Disses                                                                                                    | ≘ Информационный текст — +                                                                                                    |
|                               | Актион со                                                                                                    | Windgescruss из бука. +                                                                                                    |
|                               |                                                                                                    |                                                                                                    |

Тип вопроса *НА УСТАНОВЛЕНИЕ СООТВЕТСТВИЙ*. Аналогичным образом добавляем следующий тип вопроса (нажимаем на голубой крестик на правой панели). В окне появляются поля для списка справа и списка слева. Выбираем к какому списку (например, понятий) мы будем подбирать ответы (например, определения). Если так, то список понятий будет левым списком с выбираемым правильным ответом, а список с определениями будет правым. Даже, если учитель, поменяет данные категории местами, то вопрос не потеряет содержание и тоже будет полноценным. Выбираем/не выбираем снижение баллов. Сохраняем (рис.21).

| 88  | (Janutsopp)           |                                                             |                                   |
|-----|-----------------------|-------------------------------------------------------------|-----------------------------------|
| •   | Настройки             |                                                             | 1000 C 1000 C                     |
| B   | Начальная страница    | Название списка                                             | Правильное соответствие           |
|     | Вопросы               | 1 Географическая широта                                     | 1 - 8                             |
| 8   | Общий текст экопроски |                                                             |                                   |
| 10  | Труппы нопросон       | 2 Географическая долгота                                    | ·2 · * 📋                          |
| -   | Результат             | СПИСОК 2 (СПРАВА)                                           |                                   |
| 63  | Сертификат            | Hannauro mirmo.                                             |                                   |
| 4.  | Призлашения           | Frassamme Chindua.                                          | + INHER HICEP/ROHIOU              |
| iei | Статистика >          | 1 северная и кожная                                         |                                   |
| *   | Ручкая проверка       | 2 западная и восточная                                      |                                   |
| ø   | Стипизация            |                                                             | -                                 |
|     |                       | <ul> <li>Разрешить перетаскивание с помощью мыши</li> </ul> |                                   |
|     |                       |                                                             | Актива                            |
|     |                       |                                                             | Отмена Сокранить Онгано<br>разлет |
|     |                       |                                                             |                                   |
|     |                       |                                                             |                                   |

Рисунок

Тип вопроса *С* ЗАПОЛНЕНИЕМ ПРОПУСКА. Данный тип вопроса применяется для ручного введения ответа в предлагаемый текст. Это может пропущенное слово, словосочетание. Создается данный вопрос следующим образом: в тексте поля для вопроса вводится нужный текст. На месте будущего пропущенного слова (словосочетания) вводится конструкция текста вида: **{txt}**. В поле ответа перечисляются все верные варианты, между которыми вводится конструкция текста вида: **<или>**. Имеем вид (рис.22). Выбираем количество баллов за данный ответ. Сохраняем.

|    | Дашбора              | re referreb 25 unementation & netromechos us wares do absure                                                                                                    | the walky                                                                                                    |                                                                                                    |       |
|----|----------------------|----------------------------------------------------------------------------------------------------|----------------------------------------------------------------------------------------------------|----------------------------------------------------------------------------------------------------|-------|
| •  | Настройки            |                                                                                                    |                                                                                                    | +доба                                                                                                    | эвить |
|    | Начальная страница   |                                                                                                    |                                                                                                    | 2.4                                                                                                    |       |
|    | Вопросм              | проведенной через заданную точку.                                                                                                    |                                                                                                    |                                                                                                    |       |
|    | Общий текст вопросов |                                                                                                    | mutik                                                                                                    | anan angolasa                                                                                                    |       |
| đ  | Группы сопросов      | ПОДСЧЕТ БАЛЛОВ: О По ответам Несь вопрос                                                                                                    |                                                                                                    |                                                                                                    |       |
| 8  | Penymutat            | ВАРИАНТЫ ОТВЕТОВ (добавить                                                                                                    |                                                                                                    |                                                                                                    |       |
|    | Сертификат           | # Празильный ответ                                                                                                    | Начальная                                                                                                    | Kon-so                                                                                                    |       |
|    | Приглашения          |                                                                                                    | шарана                                                                                                    | OWINGE                                                                                                    | -     |
| i. | Статистика >         | чимрота «или» Широта                                                                                                    |                                                                                                    | 1                                                                                                    |       |
|    | Ручная проверка      | 6 В тексте закороса в нужное метота эставние значение (54). В этом месте будят отображение текстрале пос<br>Метос ответства, веконо и текстрале вначение (54). В этом месте будят отображение текстрале пос<br>Метос ответства, веконо и текстрале вначение поста и поста от текстрале и поста<br>Метос ответства, веконо и текстрале вначение (54). | in their assittar                                                                                                    | Constitution to construct                                                                                                    |       |
|    |                      |                                                                                                    | in the second second seco | and a state of a state of a state |       |

Рисунок 22

Типы вопросов *С ЗАПОЛНЕНИЕМ ПОЛЯ ИЛИ СПИСКА* имеют аналогичную конструкцию вставок нужных ответов.

Тип вопроса с *ПОСЛЕДОВАТЕЛЬНЫМ ИСКЛЮЧЕНИЕМ*. Необходимо сформулировать вопрос таким образом, чтобы последовал логичный ответ. В категории ответов выставляем правильную последовательность. Например, про уменьшение длины параллелей (рис.23). Сохраняем.

|      | ТЕКСТ ВОПРОСА                                                                                                    | + добавить -          |
|------|----------------------------------------------------------------------------------------------------|-----------------------|
|      | І     В     I     Q     S     ×₂     ײ     i≡     i≡     I≡     Ω     E     fx       В какой последовательности будут уменьшаться по длине параллели со значением 90° с.ш., 60° с.ш., 0°.     загру | анть изображение      |
| nça  | подсчет баллов: Баллов за правильный он<br>за непревильный от                                                                                                    | вет 1<br>вот 0        |
| ocas | ВАРИАНТЫ ОТВЕТОВ                                                                                                    |                       |
|      | р Текст вариантов ответов 4 панель инструментов                                                                                                    | Номер                 |
|      | 1 💽 0°                                                                                                    | 1 😐                   |
|      | 2 50°                                                                                                    | 2                     |
| *    | 3 <b>20°</b>                                                                                                    | 3                     |
|      | Om                                                                                                    | вна Соораната Нация \ |

#### Рисунок 23

Тип с вопросом- *СЛАЙДЕРОМ*. Данный вопрос предполагает движение «бегунка» или слайдера на показание нужного ответа. Формулируем вопрос, называем слайдер и указываем промежуток движения, а также верное значение. Имеем вид вопроса (рис.24).

| Франмент кода                                                                         | аа установ                                                                                                    |
|---------------------------------------------------------------------------------------|----------------------------------------------------------------------------------------------------|
| текст вопроса + Добавить +                                                            | 🖉 Установ                                                                                                    |
|                                                                                       | ⊏р Заполн                                                                                                    |
| Сколько всего меридианов в Западном полушарии?                                        | 🗐 Заполн                                                                                                    |
| загрузить                                                                             | 🔠 Интерак                                                                                                    |
|                                                                                       | 🔁 Последа                                                                                                    |
| подсчет баллов: По правильным ответам *                                               | ↔ Спайде;                                                                                                    |
| ВАРИАНТЫ ОТВЕТОВ добязыть                                                             | 🗋 Загрузка                                                                                                    |
| # Вариант ответа (слайдер) Кол-во<br>баллов                                           | 圭 Информ                                                                                                    |
| 1 Название снайдера                                                                   | 🔏 Слова и                                                                                                    |
| меридианы западного полушария                                                         | Фразы і                                                                                                    |
| Мизимальное значение: Максимальное Правильное аничение: 1 🖄<br>0 значение: 180 Актига | 🗐 Поиск в<br>ация Windows                                                                                                    |
| 180 Yiots -                                                                           | жинвировать Windo<br>etpia*.                                                                                                    |
|                                                                                       | <ul> <li>Т Менио сайта -</li> <li>Фрагмент кода</li> <li>ТЕКСТ ВОПРОСА</li> <li>Д. В Г Ц S X<sub>2</sub> X<sup>2</sup> Е Е Е Е Е Е</li> <li>Сколько всего меридианов в Западном полушарии?</li> <li>Сколько всего меридианов в Западном полушарии?</li> <li>Подсчет Баллов: По правильным отвелам *</li> <li>Вариант ответа (слайдаер)</li> <li>Кол-во саллов</li> <li>По правильным отвелам *</li> <li>Вариант ответа (слайдаер)</li> <li>Кол-во саллов</li> <li>Меникально саначение: Сонандера</li> <li>Меникально саначение: 180</li> <li>Актив</li> <li>480</li> </ul> |

Сохраняем. Имеем вид (рис.25).

| The transformer of the transformer of the transform |                                                                                                    |
|----------------------------------------------------------------------------------------------------|----------------------------------------------------------------------------------------------------|
| 8 8 8 8 8                                                                                                    | +++ Спайд                                                                                                    |
| Сколько всего меридианов в Западном полушарии?                                                                                                    | 🗋 3arpys                                                                                                    |
| Меридианы Западного полушария                                                                                                    | ≘ Инфо                                                                                                    |
| Выбрано значение 180                                                                                                    | 🔏 Слов                                                                                                    |
|                                                                                                    | ∉⊒∦ Фрази                                                                                                    |
|                                                                                                    | 🗐 Поиа                                                                                                    |
|                                                                                                    | 8 Виз 8<br>Сколько всего меридианов в Западном полушарии?<br>Меридианы Западного полушария<br>Выбрано значение: 180 |

Рисунок 25

# 5. ОСНОВНЫЕ НАСТРОЙКИ ТЕСТА

**5.** ОСНОВНЫЕ НАСТРОЙКИ ТЕСТА. Переходим в категорию настроек в левой панели. Появляется новое окно. Выбираем в верхней вкладке «Основные настройки». Получаем настройки, например, следующие (рис.26).

Перемещая бегунок вправо, мы соглашаемся с таким типом настройки нашего теста.

|      | Tocha                | 😻 Основные настройоз 🔊 🖓 Настройно релупилата 🛛 Доступ к т     | recty 🛱 API                                                           |
|------|----------------------|----------------------------------------------------------------|-----------------------------------------------------------------------|
| РЕДА | whoe                 | 🚺 Понасать номпра попросов                                     | C Показывать Progress Bar атвотов на вопросы                          |
| 2    | Дашборд              | Разредить плиментарии                                          | Оциналтеста (забады, нравится, не нравится)                           |
| •    | Настройн             |                                                                |                                                                       |
| Ð    | Начальная страница   | — Ререшить сообщение об такибски и испросал.                   |                                                                       |
| •    | Вопросы              |                                                                | 200 A                                                                 |
| 10   | Общий техст вопросов | С Теремешать вопросы                                           | Перемашать варианты ответор                                           |
| at i | Группы копросов      | О отраненать колинество вопросов                               | Обязалятные оперты на все вопресы                                     |
| ala, | Pesynutat            | Разрешить выбирать хотичество еспроссе                         |                                                                       |
| -    | Geptedowar           |                                                                |                                                                       |
| -    | Opernausees          | Показать время прохождения                                     | Ограничить время прокождения                                          |
| bit. | Статистика >         |                                                                | 10 MMH, D CMC                                                         |
|      | Ручная проверка      | Запрепить испурование техста репесса в бибев обмена            |                                                                       |
| •    | Стичисация           |                                                                |                                                                       |
|      |                      | По «нопко "Далек" на последнем вопросе выдавать подпорядение   | По кнопке "Заворциять" выдають подтверждение                          |
|      |                      |                                                                |                                                                       |
|      |                      | С сред озназавать правитыная стать (и комментарии)             |                                                                       |
|      |                      | Перендить к следующому вопросу тялько после правитьного ответа | Запратить изменение ответа госле партаеридения<br>Активнациия Windows |
|      |                      | Ор Показать выпадающий список вогросов при прокождании.        | Чтобы активировать Window<br>"Палиметры".                             |
|      |                      |                                                                |                                                                       |

Выбираем вверху вкладку «Настройка результата». Выбираем нужное положение бегунков. Имеем вид, например, такой (рис.27).

| 1.50  |                      |                               |                                    |                                                                                                    |                    |                                                 |    |         |
|-------|----------------------|-------------------------------|------------------------------------|----------------------------------------------------------------------------------------------------|--------------------|-------------------------------------------------|----|---------|
| ÷     | → C ① ■ app.onli     | netestpad.com/tests/gbhk6vwim | akam/settings                      |                                                                                                    |                    |                                                 | Q, | \$<br>0 |
| 1     | Online Test Pad      | ← 1 1 Minim cold              | ñ -                                |                                                                                                    |                    |                                                 |    |         |
| . 6   |                      | Географически                 | е координаты                       |                                                                                                    |                    |                                                 |    |         |
| PET   |                      |                               | <u>.</u>                           |                                                                                                    |                    |                                                 |    |         |
|       | Динборд              | 0                             | Основные настройки                 | Наспройчеркорпытала                                                                                                    | Поступ в нисту     | III API                                         |    |         |
| ۰     | Hacepolies           |                               | Decement meeting as appropri-      | 100 L 200                                                                                                    |                    |                                                 |    |         |
| B     |                      |                               | Вам, как автору тоста, ответ       | ы Будут пакабаны                                                                                                    |                    |                                                 |    |         |
|       | Вапросы              | G                             | Посядать правильные отнет          |                                                                                                    |                    | 🜔 Показать правильность станта и набранный балл |    |         |
| -     | Общий текст вопросов |                               | Поцоать рейтент результат          |                                                                                                    |                    |                                                 |    |         |
| ai ai | Группы вопрасов      |                               | e Xultan Marina Marina             |                                                                                                    |                    |                                                 |    |         |
| alii  |                      | Ģ                             | Показать графия результато         | 6                                                                                                    |                    |                                                 |    |         |
| -82   | Сортнфикат           |                               | ] Показать блок отравнік рез       | пътата на етиа                                                                                                    |                    |                                                 |    |         |
| - de  | Припациона           |                               | contract preserve compression with | Technical sector economic<br>Contraction of the sector of the sector of the | passific on priori |                                                 |    |         |

#### Рисунок 27

Далее выбираем в левой панели категорию «Результат». Сейчас мы имеем возможность выставить определенные проценты за оценку по окончанию теста. Классический вариант уже заложен в платформе. Но по желанию можно параметры изменить, добавить комментарий к каждой оценке (рис.28, 29).

Если нужно изменить параметры, то нажимаем кнопку «Изменить» и вручную вводим нужные проценты. Обязательно выставляем бегунок на значение «Выставлять оценку по результату теста», иначе у обучающегося отразится процент выполнения задания, без оценки. Включаем или не включаем минимальное значение (решает учитель).

Показывать или не показывать результат пользователю решает учитель. Чтобы исключить списывание, можно не показывать. В личном кабинете учителя все результаты и ошибки видны.

| PER  | AKTOP                |                                              |                                        |                                                    |                 |
|------|----------------------|----------------------------------------------|----------------------------------------|----------------------------------------------------|-----------------|
|      | Дашборд              | Название результата Количество правильных от | ecros'                                 | Название результата Количество правилые            | Pex outpaulous, |
| •    | Настройни            | Каличество привильных ответов                |                                        | Проднят правыльных ответов (%)                     |                 |
| D    | Начальная страница   |                                              |                                        |                                                    |                 |
| -    | Banpacu              | Выставлять оценну по результату теста        | Скопнровать параметры оценни не даутог | o recra                                            |                 |
| H    | Общий техот вопросов | Если 80 < значение =< 100                    | ÷ 5                                    | Оценка выставляется на основе<br>Количества баллов |                 |
| al   | Группы вогросов      | Provent and an and a series                  |                                        | Процент правильных ответов:                        |                 |
|      | Pezynutat            | ETDN 20 < telesimene =< 00                   | * 4                                    | Текст сценки                                       |                 |
| 121  | Сертификат           | Ести 35 < значение =< 55                     | → 3                                    | Baun operati                                       |                 |
| 4    | Operation            | -                                            |                                        |                                                    |                 |
| let. | Cramerosa s          | . Сати оначение <= 30                        | * Z                                    |                                                    |                 |
| . e  | Ручная проверка      | Изменить                                     |                                        |                                                    |                 |
| •    | Стилизация           | — На показывать результат пользователна      |                                        |                                                    |                 |
|      |                      | Комментарий к результату теста               |                                        |                                                    | A               |
|      |                      |                                              |                                        |                                                    | OFTHRAD.        |

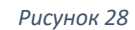

| p.r.           | Manager upo sustantino            | Inor             | Оценка выставляето<br>Количества Бал | я на основ  |
|----------------|-----------------------------------|------------------|--------------------------------------|-------------|
| สัยส           | 80                                |                  | 🔋 💿 Процент правиг                   | іьных ответ |
| ыная страница  |                                   |                  |                                      |             |
| сы             | Минимальное значение              | 1981             | Текст оценки                         |             |
| текст вопросов | 55                                |                  | Balua olijenka.                      |             |
| i Bonpacon     | Минимальное значение t            | Leet             |                                      |             |
| лат            | 35                                | <b>•</b> • • • • |                                      |             |
| þæar           | Мананальное значение              | laar             |                                      |             |
| шения          | На основе предыдущего<br>значения | <b></b> • → 2    | 2 8                                  |             |
| тика >         | Включая минимальное значен        | NE OLIEHION      | Добавить                             |             |
| а проверка     |                                   |                  |                                      |             |
| зеция          | Добавить текст к каждой оцени     | Сохранить        | Отмена                               |             |
|                |                                   | 90007000         | - 55                                 |             |

Рисунок 29

Чтобы ограничить подходы к выполнению теста (ограничить попытки) необходимо ограничить доступ по IP- адресу.

Переходим в верхнюю вкладку настроек «Доступ к тесту» и выставляем количество попыток. Можно ограничить до 1 подхода к тесту, допустить несколько попыток, убрать некоторые IP- адреса в черный список, ограничить по времени и т.д. (рис. 30). Такая настройка позволяет увидеть более объективный результат.

| Feorp | афические координаты                        |                                                                                                    |
|-------|---------------------------------------------|----------------------------------------------------------------------------------------------------|
|       | Ф Основные настройки Ф Настройки результата | D doctyn strecty                                                                                                    |
|       | Сграничить по времения доступ               | Ограничение на прохождение                                                                                                    |
|       | c                                           | Не огранизирно -                                                                                                    |
|       | 00                                          | Life organization<br>organization of P                                                                                                    |
|       | Corpanyna                                   | Orpaniverse in Cooke                                                                                                    |
|       | Ограничание на доступ по IP-адресам         | Черный стисок IP-адресов                                                                                                    |
|       | Doomyn pagaeaann dan woek (P-adgrecon.      | Electryst purposases draw arcss 0 <sup>th</sup> addpecta.                                                                                                    |
|       |                                             | - Anna and a second second sec |
|       |                                             |                                                                                                    |
|       | Уведомлять по етпай о новых результатах     |                                                                                                    |
|       |                                             |                                                                                                    |

## 6. ОТПРАВКА ТЕСТА СТУДЕНТАМ

**6. ОТПРАВКА ТЕСТА ОБУЧАЮЩИМСЯ.** Для того, чтобы отправить тест студентам, необходимо сделать следующие шаги:

1) на странице Дашборд поменять статус теста – открыть его;

2) загрузить обложку теста аналогичным образом, как делали это при настройке начальной страницы (это не обязательно, но с обложкой ваша ссылка будет отображаться эстетично);

3) скопировать ссылку и отправить через электронную почту, в чат, в группу в социальной сети и т.п.

Ваш тест обучающиеся будут решать без всякой регистрации, просто переходя по ссылке. Все результаты вы будете видеть в своем личном кабинете.

## 7. СТАТИСТИКА РЕЗУЛЬТАТОВ

7. **СТАТИСТИКА РЕЗУЛЬТАТОВ.** Чтобы перейти в данную категорию, необходимо в левой панели выбрать «Статистика». Попадая в окно статистики, выбираем в верхней строке «Таблица результатов» (рис.31). Появляется окно, где отражены результаты учеников. Здесь же, нажимая на строчку с именем ученика, можно посмотреть все его верные ответы, а также ошибки.

| a . |                      | Географи | еские | е коор      | дин    | наты                       |                 |                     |            |              |              |        |                 |             |          |
|-----|----------------------|----------|-------|-------------|--------|----------------------------|-----------------|---------------------|------------|--------------|--------------|--------|-----------------|-------------|----------|
|     |                      |          |       |             |        |                            |                 |                     |            |              |              |        |                 |             |          |
| 8   | Динбора,             |          | Dp    | ρφικτε στατ | victie | at Openerol                |                 |                     | ×          | 1            |              |        |                 |             |          |
| 9   | Hacrpolear           |          |       | 1.00        |        |                            |                 | 2                   |            | al           |              | -      | -               | 1           | m        |
|     |                      |          | Kon-t | о прокожда  | en al  | Отдельные                  | NUTRIETO        | No serpeca          | M          | По результат | BAR .        | Tata   | нца результатое | Сводны      | е дачењи |
| •   | Вапросы              |          |       |             |        |                            |                 |                     |            |              |              | -      |                 | - 22        |          |
|     | Общий тикст копросия |          | 10    | + 0         | ۹.     | Copern / Ro                | el O'Topecer    | an-                 |            |              |              |        |                 |             |          |
|     |                      |          |       |             |        | and international          | 1123            | Data                | Thornasand |              |              |        | Kanadarana      | Theorem     | 112500   |
|     |                      |          |       | *           |        | Contractione               | . Ib            | 3926Dinoised        | премени    | Фанилия      | Hum          | Knace. | празнлыных      | STINTOR (%) | Оцент    |
|     | Сертнфикат           |          |       | 89817053    | сų.    | Янсциона Дарья 5           | 176.126.14.238  | 17 02 2021          | 00.03:59   | RecurseR     | Ларыя        | 5'6'   | 6               | 85.71       | 5        |
|     | Приглашения          |          |       | 45040457    |        | Downson Freeman            | 120-130 34 23   | 17 03 3634          | 40.05.71   | threadow     | Wanasa .     | 10     |                 | 100         |          |
|     | Chanwoneca 👻         |          |       | 00010001    | 2      | 56                         | 110.120.01.12   | 2101                |            | Anaritan     | and a second | ~      | 3               | 160         |          |
| -   | Незаваршинные        |          |       | 89010304    | 4      | Верхотурцова<br>Анна 5 «Ве | 176.125.16.54   | 17.02.2021<br>20:57 | 00:11:07   | Верхотурцева | Ausia        | 5 eBa  | 6               | 85,71       | 5        |
|     | Ручная просерка      |          |       | 89815223    | Υ.     | Выплохова Ариня            | 195,211,238,185 | 17.02.2021          | 00.04:36   | Выликева     | Арина        | 58     | 5               | 71,43       | 4        |
|     | Стипиоация           |          |       |             |        | 58                         |                 | 20:50               |            |              |              |        |                 |             |          |
|     |                      |          |       | 85814834    | 1      | Коровин Илья               | 176 126 15 103  | 17.82.2021          | 00.10.38   | Коровин      | Minus        | 55     | 6               | 85.71       |          |

При изменении параметров теста, можно пересчитать все результаты. Программа делает это автоматически (рис.32). Это очень удобная функция, если вдруг придется изменить баллы в вопросах или проценты в результатах.

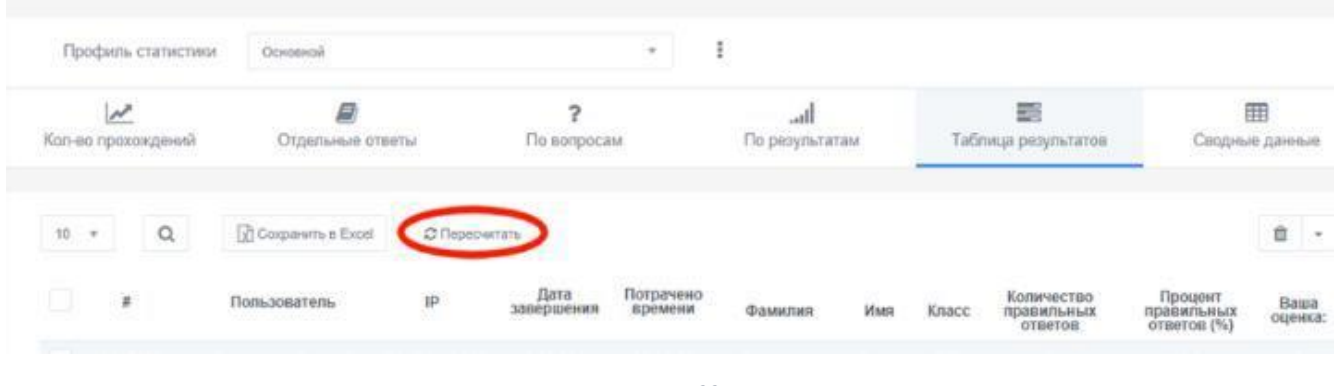

Рисунок 32

## 8. ПУБЛИКАЦИЯ ТЕСТА

9. ПУБЛИКАЦИЯ ТЕСТА в общий доступ. Чтобы тест перешел в категорию общего доступа (находился в сети), необходимо заполнить следующие параметры на начальной странице: карточку теста (заполнить поля «Теги», и «Тип теста»), инструкцию, описание теста, открыть тест. Необходимо отметить, что это не обязательная процедура. Ваша ссылка будет активна при ее отправлении в группу класса или отдельному ученику пока открыт тест.

При публикации теста в общий доступ на странице появляется соответствующая формулировка (рис.33).

|   | Данбора  |   |           | 12.01.203 | 21 105                                            | Benpocus: 8                 | Образовательнай тест | CTATVC TECTA           |
|---|----------|---|-----------|-----------|---------------------------------------------------|-----------------------------|----------------------|------------------------|
|   |          |   |           |           |                                                   |                             |                      | Сткрыт                 |
|   |          |   |           | 0.0       | CHORHER COLINIA                                   |                             | 1                    | Terrer                 |
|   |          |   |           | 0 10      | tps://uniinetestpad.com/hosy2s                    | angweim                     |                      | - Augusta              |
|   |          |   |           |           |                                                   |                             |                      | OEDONIXA TECTA         |
|   |          |   |           | 8 .       | иднет төста не создан.                            |                             | Coquility excent     | GROUPING (LOTH         |
|   |          |   |           |           |                                                   |                             | 1                    | ALC: THE OWNER         |
|   |          |   |           | 13        | Тост опубликован в общий доступ на сайте Изменити |                             |                      |                        |
|   |          |   |           | 1         | test wan in meetingaid com runged                 | (/4/321-30100014)@-782810(8 |                      | Section of the         |
|   |          |   |           |           | 🔄 Ваш электронный серт                            | нерикат е публикации теста  |                      | 6                      |
|   |          |   |           |           |                                                   |                             | -                    |                        |
|   |          |   |           |           |                                                   |                             |                      | Лакалазация 📻 Руссозий |
|   |          |   |           | 📎 Ка      | рточка теста                                      |                             |                      |                        |
|   |          |   |           |           | Two nacra Oбраз                                   | naaranaaaaa sact            |                      | Activitations Windows  |
| E | ctson/pg | ~ | насек, рд |           | pu5ajpeg                                          | ∽ 🖹 ∧ter.jpg                | ~                    | "Depayerpu".           |

Рисунок 33

Здесь же можно получить электронный сертификат о публикации.

Ваш тест будет найден любым пользователем по тегам, которые вы указали в карточке теста. При нахождении теста по искомой теме у пользователя будет видно, кто автор теста, сколько времени дается на выполнение и все другие инструкции. Если в личном кабинете у вас загружена в профиль фотография, то и ваш портрет буден виден на странице. Ссылка в строке адреса вашего теста может быть скопирована любым пользователем и отправлена адресату (рис.34).

| nline Test Pad | 🗧 Tecnu | 🗒 Опросы | Re abornation       | S thereon | i yboon       | 9. 🧕 Hinasar Japero. 🗸                                                                                                    |
|----------------|---------|----------|---------------------|-----------|---------------|----------------------------------------------------------------------------------------------------|
|                |         |          |                     |           |               | Солнечная радиация                                                                                                    |
|                |         |          |                     |           |               | Conserver description des processes descriptions     Conserver des processes descriptions     Conserver des processes descriptions     Conserver des processes descriptions     Conserver descriptions     Conserver descriptions     Co |
|                |         |          |                     |           |               | Хлития нагользовань элет тест и собственны целло?<br>ЛЕГОО!<br>Макаресань част<br>Макаресань част<br>Макаресань част<br>Макаресань част<br>Макаресань част<br>Макаресань част                                                                                                    |
|                |         |          | The Constant of the |           | 110-010-010-0 | (Trapawargar)                                                                                                    |

Рисунок 34

Стоит отметить, что, если в типах вопросов присутствует тип с введением текста или чисел, то такой тест не может быть опубликован. Это правило авторов-разработчиков данной платформы.

## 10. СТИЛИЗАЦИЯ ТЕСТА

**10. СТИЛИЗАЦИЯ (ДИЗАЙН)** начальной станицы. Выбрав в левой панели категорию «Стилизация», мы можем изменить оформление теста: изменить фон, изменить шрифт и его цвет, размер текста. Изменяем, сохраняем. Имеем вид (рис.35).

| Unine test Peor       | ографические координаты |                                                                                                    |
|-----------------------|-------------------------|----------------------------------------------------------------------------------------------------|
| PETAKTOP              |                         |                                                                                                    |
| 🙃 - Daudispa          | Общев для теста +       | Географические координаты                                                                                                    |
| • Настройон           | Number of State States  | 50° CEB. HOJHOC                                                                                                    |
| П Начальная страница. | mbeen consists -        | 70 80                                                                                                    |
| Benpocu               | Размер турк =           | 40 мыс                                                                                                    |
| Общий тикт вапрасов   | ther rescra 🔳 🕶 🛛       | 20 Лондов Пателбин                                                                                                    |
| на Группы копросок    | Ljaver passas 💻 • 🗉     | 30 hereboyh                                                                                                    |
| 👛 Pazymeter           | Lawr dolaat             | 20 Москва Бладивосток                                                                                                    |
| El Coprederan         |                         |                                                                                                    |
| de Opernaueren        | E Coparts D             |                                                                                                    |
| 🕍 Crumennoa 🔹 🔸       |                         | a har stall P                                                                                                    |
| 🗢 Румал праверка      |                         |                                                                                                    |
| Cheneseaure           |                         |                                                                                                    |
|                       |                         | Тест направлен на проверку минимума знаний по теме "Географические координаты". Тест                                              |
|                       |                         | составлен для э класса линия экок полярная звезда .                                                                               |
|                       |                         | инструкция к тесту                                                                                                    |
|                       |                         | Тест составлен на основе содержания записеи в тетради, а также текста учерника. У каждого<br>ученика есть две попытки его пройти. |
|                       |                         | Запалните форму регистрации                                                                                                    |
|                       |                         | Фамилия                                                                                                    |
|                       | -                       | 人们付点                                                                                                    |

Рисунок 35

## 11. СЕРТИФИКАТ РЕЗУЛЬТАТА

**11. РЕЗУЛЬТАТ В ВИДЕ СЕРТИФИКАТА.** Такая настройка может быть применена, если вам необходимо, чтобы обучающийся получил еще одну награду, не считая оценки. Это может быть сертификат.

В левой панели выбираем данную категорию. Двигаем бегунок «Сертификат по результату теста» вправо. Выбираем также бегунки «Выдавать сертификат на основе результата» и «Имя пользователя из формы регистрации», сохраняем. (рис. 36).

| 3                            |                                                        |                                  |
|------------------------------|--------------------------------------------------------|----------------------------------|
| В Тести                      | Географические координаты                              |                                  |
| PELLAKTOP                    |                                                        |                                  |
| <ul> <li>Данбора;</li> </ul> | Сертификат по результату теста 1.                      |                                  |
| О Настройни                  |                                                        | $\mathbf{\overline{\mathbf{v}}}$ |
| 🖸 Начально стронця           | CEPTUOUKAT                                             |                                  |
| 🖷 Вопросы                    | выдан пользователю                                     |                                  |
| 🗇 Общий зенст копросок       | Имя пользователя                                       |                                  |
| и. Группы вопросов           | Географические коорбинаты                              |                                  |
| di Popular                   | со следующим результатом:                              |                                  |
| 🖽 Сертификат                 | Konv-ector ripositiv-s di protecto D                   |                                  |
| <b>Д</b> и Приглацизиия      | Biaza oupore. 0                                        |                                  |
| M Grameneca >                | a onlinetestpad.com 17-02-2021                         |                                  |
| Ф Ручная проверка            |                                                        |                                  |
| <b>6</b> Стилизация          | 🕖 – Выдамиль скрляфатат на почная рюдовлята            |                                  |
|                              | О Или пользоватити на скртификате из формы ресистрации |                                  |
|                              | Zassers, and Jaamson                                   | Daspasin                         |
|                              |                                                        | Aktiveauure Windows              |

Рисунок 36

# ЗАКЛЮЧЕНИЕ

Система Online Test Pad в полной мере соответствует современным требованием к обучению.

Может быть ведущей в период дистанционного обучения, во время домашнего или семейного обучения. Она подходит и для начинающего, и для уверенного пользователя.

Платформа имеет понятный интерфейс и обладает рядом преимуществ среди подобных открытых цифровых бесплатных ресурсов. Позволяет проводить контроль знаний быстро и с наименьшими затратами на проверку и получению результата.

Повышает информационную культуру субъектов образовательного процесса.